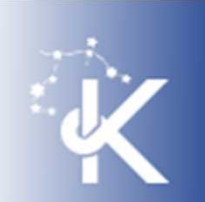

# 学習支援システム "moodle (ムードル)"の 使い方 ースマートフォンの場合-

「新入生ガイダンス」が終了した人は、 すぐにmoodleにログインしましょう

KYOTO SANGYO UNIVERSITY

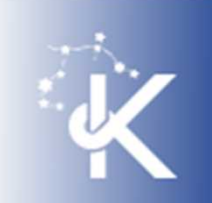

ご入学おめでとうございます

この度は、京都産業大学法学部へのご入学、おめでとうございます。

新入生の皆さんは、キャンパスでの新生活を楽 しみにされていることと思います。

私たち教職員も、真理館にて新入生の皆さんにお会いできることを大変喜んでいます。

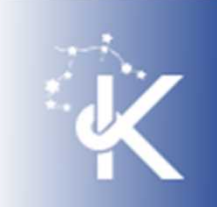

ご入学おめでとうございます

- ・法学部での学びは、「プレップセミナー」から 始まります。
- また、1年次春学期に開講される「法律学入門」「憲法概論」、「憲法初級A」、「民法概論」、「「憲法初級A」、「民法概論」、「刑法概論」は、オンラインで行われます。
- まずは、PCやスマートフォンを使って、moodle
   にログインし、自分が履修登録をした授業の
   ユースにアクセスしましょう。

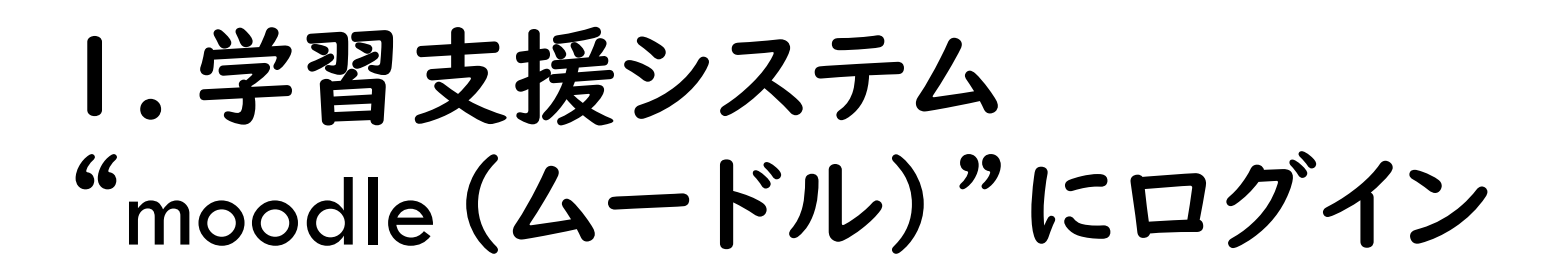

- 本学では、授業についてのお知らせ、授業資料の配布、学生からの課題の提出などを "moodle (ムードル)"を通じて行います。
- 2021年度春学期は、一定程度、対面での授業を控えます。
- ・授業に参加するには、moodle(ムードル)を利用できるようになることが大切です。

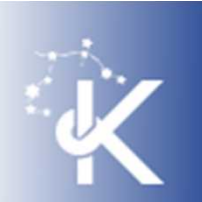

#### I. moodleにログイン

- 説明に使われている写真は、2020年度 版のmoodleのものを使用しています。
- 2021年度版のmoodleは、デザインが少し変わりましたが、使い方は同じです。

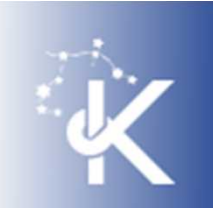

#### I. moodle (ムードル) にログイン

- 本学のHP(https://www.kyoto-su.ac.jp/)を
   開きます。
- ページ右上の人型のマークをタップし、
   「在学生の方」をタップします。

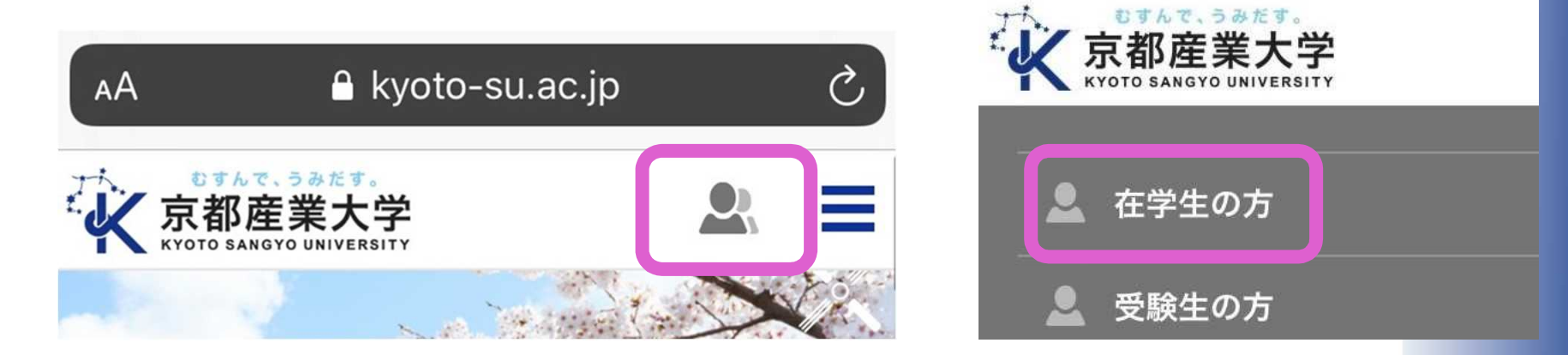

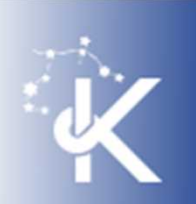

# I. moodle (ムードル) にログイン

- 右下にあるmoodle
  - のバナーをタップ
- ・「学認でログイン」を
  - タップ

| АА   | 🔒 cclms.kyoto-su.ac.jp | Ċ     |  |
|------|------------------------|-------|--|
| Home |                        |       |  |
|      | あなたはログインしていません。        | (ログイン |  |

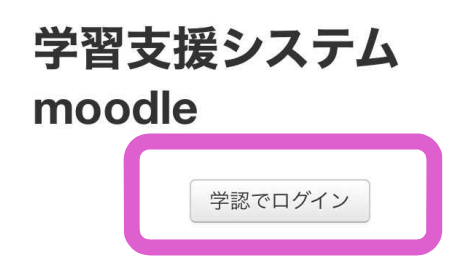

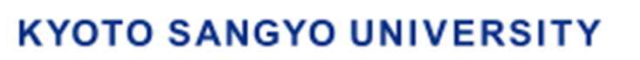

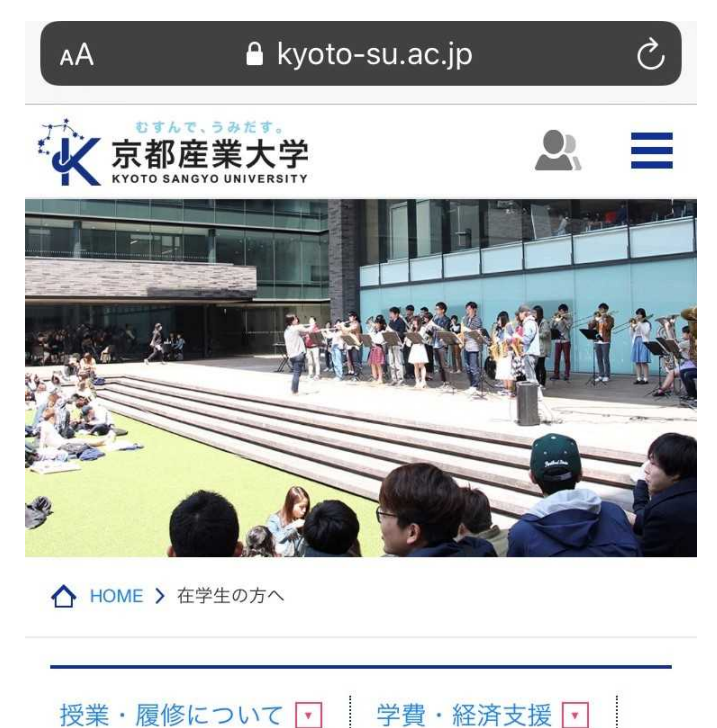

学生生活支援 
その他の在学生向け情報

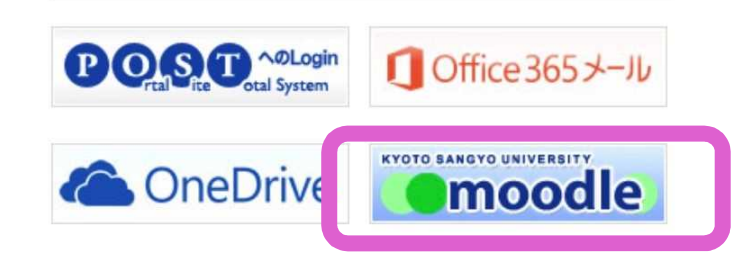

I. moodle (ムードル) にログイン

- <u>学部生のユーザIDは、「g2(学生証番号)」</u>で 表されます。
- ・「g2(ジー・ニ)」に続いて、6桁の学生証番号を 入力してください。
- パスワードは、入学後に配布された『ユーザID・ パスワード、多要素認証の設定について』に書 かれている初期パスワードを入力してください。
- ・パスワードは「POST」の「利用者の設定」で何度 でも変更できます。

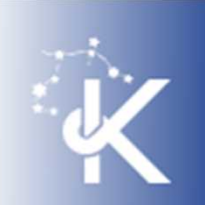

I. moodle (ムードル) にログイン

• 大学から配布された ユーザIDとパスワード を入力し、「ログイン」 をタップ

| A | 🔒 gakunin                                       | 🔒 gakunin.kyoto-su.ac.jp |  |  |
|---|-------------------------------------------------|--------------------------|--|--|
|   | ロナルマ. 530ミナ.<br>〔都産業大学<br>TTO SANGYO UNIVERSITY | 学認システム                   |  |  |
|   | ユーザID                                           |                          |  |  |
|   | パスワード                                           |                          |  |  |
|   | ログイン                                            |                          |  |  |

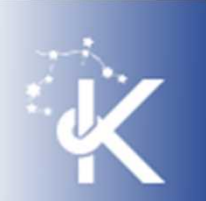

## 各科目のコースの使い方

- ここでは、例として、法学部の「プレッ プセミナー」について説明します。
- 他の科目も、使い方は同様です。

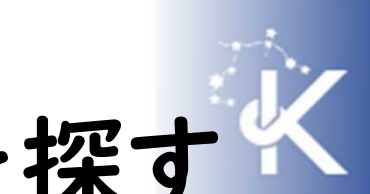

2. プレップセミナーのコースを探す

- ・ログインできました。
- 画面を下にスクロール

して、「ナビゲーション」

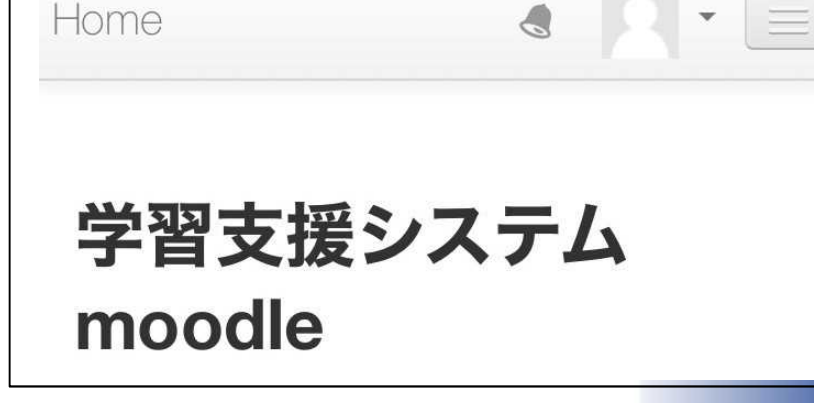

の欄にある「マイコース」一覧から 「プレップセミナー」を探しましょう。

#### 2. プレップセミナーのコースに入る

- ・プレップセミナーは、月曜日から金曜日まで
   ・1限に複数クラスが開講されています。
- ・どのクラスの配属になるかは、自動的に決められています。
- ・例えば、月曜日 I 限のクラスに配属されている場合、moodleでは次のように表示されます。

#### 【春学期月1】プレップセミナー

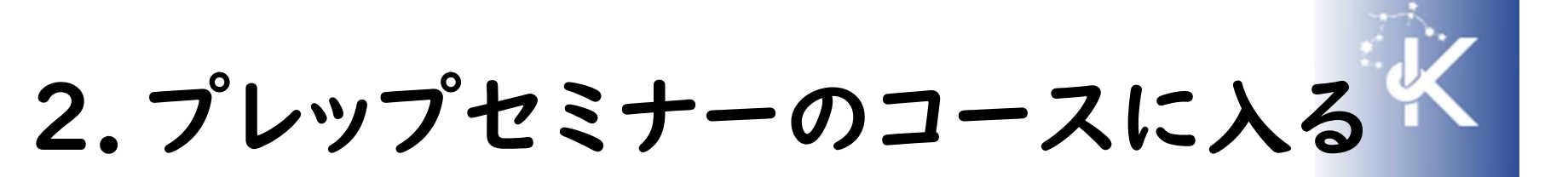

- 各クラスのコースは、それぞれの担当教員が 運営しています。
- コースには、担当教員からのメッセージや
   授業内容の指示が表示されています。
- コースに示される内容に従って、受講してください。
- ・プレップセミナーでは課題提出などにmoodle
   をよく使います。

# 2. プレップセミナーのコースを使う

- ・具体的な使い方は、プレップセミナーで学びます。
- 分からないことがある場合は、
   「moodleについて【学生用案内】」の学生用マニュアルを参照してください。

https://www.kyoto-

su.ac.jp/ccinfo/e\_learning/moodle/index.html

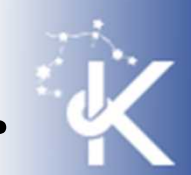

# キャンパスでの学びを楽しみに

本格的に授業が始まる前に、moodleを使えるようになっておくと、スムーズに受講できます。 まずは、「プレップセミナー」をはじめ、履修登 録した授業のコースにアクセスしてみましょう。

教職員一同、皆さんとお会いできる日を 心から楽しみにしています。